Usando Flourish para la creación de una gráfica de áreas con los Porcentajes de jóvenes que finalizaron secundaria

### Resumen

El presente instructivo muestra el "Paso a Paso" para construir una gráfica de áreas utilizando la herramienta <u>Flourish</u> a partir de un <u>conjunto de datos del Catálogo de Datos Abiertos</u>.

<u>Flourish</u> es una herramienta gratuita y públicamente disponible que permite generar visualizaciones que presenten la información de manera reflexiva y amigable.

Además de la herramienta <u>Flourish</u>, se utilizó un procesador de planillas electrónicas, en este caso Google Drive (Excel o LibreOffice también sirven).

No se necesitan conocimientos previos para seguir este instructivo.

# 1.Obtener y editar conjunto de datos

v

- Descargar los <u>datos en formato .csv</u> desde <u>Catálogo de Datos</u> y subirlo a una cuenta de Google Drive.
- Abrir el archivo que contiene los datos y en la parte superior de la pantalla clickear "Abrir con Hojas de cálculo de Google".

#### 🕇 Abrir con Hojas de cálculo de G...

• Clickear en "Editar"->"Buscar y sustituir"

| Edita | ar Ver   | Insertar         | Formato   | Datos       | Herramientas |
|-------|----------|------------------|-----------|-------------|--------------|
| 1     | Reliace  | I                |           |             | <i>d</i> 0 I |
| Ж     | Cortar   |                  |           |             | жх           |
| D     | Copiar   |                  |           |             | жc           |
| Ĉ     | Pegar    |                  |           |             | жv           |
|       | Pegado   | especial         |           |             | •            |
|       | Buscar   | y sustituir      | -         | <b>-</b> %+ | Mayús+H      |
|       | Elimina  | r valores        |           |             |              |
|       | Elimina  | r fila 3         |           |             |              |
|       | Elimina  | r <b>columna</b> | С         |             |              |
|       | Elimina  | r celdas y       | desplazar | hacia ar    | riba         |
|       | Elimina  | r celdas y       | desplazar | hacia la    | izquierda    |
|       | Borrar r | notas            |           |             |              |
|       | Quitar o | asillas          |           |             |              |

• En buscar ingresar ".", en sustituir "," y luego clickear "Sustituir todos"

| Buscar • Punto   Sustituir por ,   Coma   Buscar Todas las hojas •   Coincidencia de mayúsculas y minúsculas   Coincidencia con el contenido completo de la celda   Buscar utilizando expresiones regulares Ayuda   Buscar también dentro de las fórmulas                                                                                   | Buscar y      | sustituir ×                                        |
|----------------------------------------------------------------------------------------------------|---------------|----------------------------------------------------|
| Sustituir por ,     Buscar Todas las hojas *     Coincidencia de mayúsculas y minúsculas   Coincidencia con el contenido completo de la celda   Buscar utilizando expresiones regulares Ayuda   Buscar también dentro de las fórmulas                                                                                                    | Buscar        | . Punto                                            |
| Buscar       Todas las hojas •         Image: Coincidencia de mayúsculas y minúsculas         Image: Coincidencia con el contenido completo de la celda         Image: Coincidencia con el contenido completo de la celda         Image: Buscar utilizando expresiones regulares Ayuda         Image: Buscar también dentro de las fórmulas | Sustituir por | , Coma                                             |
| <ul> <li>Coincidencia de mayúsculas y minúsculas</li> <li>Coincidencia con el contenido completo de la celda</li> <li>Buscar utilizando expresiones regulares Ayuda</li> <li>Buscar también dentro de las fórmulas</li> </ul>                                                                                                    | Buscar        | Todas las hojas 🔻                                  |
| <ul> <li>Coincidencia con el contenido completo de la celda</li> <li>Buscar utilizando expresiones regulares Ayuda</li> <li>Buscar también dentro de las fórmulas</li> </ul>                                                                                                    |               | Coincidencia de mayúsculas y minúsculas            |
| <ul> <li>Buscar utilizando expresiones regulares Ayuda</li> <li>Buscar también dentro de las fórmulas</li> </ul>                                                                                                    |               | Coincidencia con el contenido completo de la celda |
| Buscar también dentro de las fórmulas                                                                                                    |               | Buscar utilizando expresiones regulares Ayuda      |
| ↓                                                                                                    |               | Buscar también dentro de las fórmulas              |
| Buscar         Sustituir         Sustituir todos         Listo                                                                                                    | Buscar        | Sustituir Sustituir todos Listo                    |

• Clickear en "Datos"->"Tabla dinámica"

| Dato | os <del>Herramienta</del> s | Complementos       | Ayuda |
|------|-----------------------------|--------------------|-------|
| Y    | Crear un filtro             |                    |       |
|      | Vistas de filtro            | 1                  | •     |
| Ŧ    | Control de filtros          | Nuevo              | ]     |
|      | Validación de date          | DS                 | -     |
|      | Tabla dinámica 🖪            |                    | -     |
|      | Ordenar aleatoriar          | mente el intervalo |       |
|      | Intervalos con nor          | nbre               |       |
|      | Hojas e intervalos          | protegidos         |       |
|      | Dividir texto en co         | lumnas             |       |
|      | Quitar duplicados           |                    |       |
|      | Recortar espacios           | en blanco          |       |
|      | Agrupar                     | Opción+Mavús+_     | →     |
|      | 9P~.                        |                    |       |
|      | Desagrupar                  | Opción+Mayús+⊷     | - !   |

• Clickear en "Nueva Hoja" y luego en "Crear"

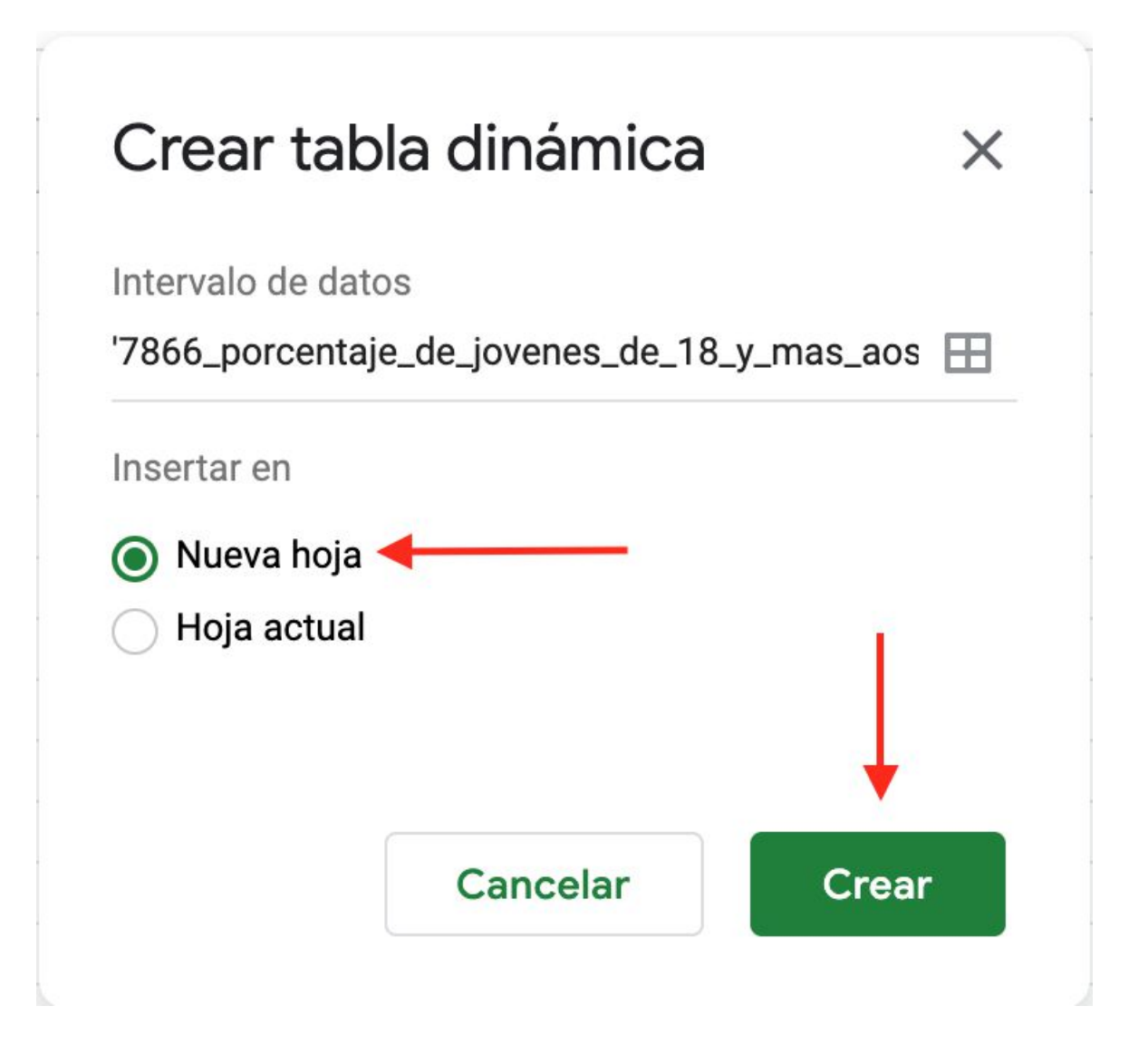

Sobre la derecha en el "Editor de tablas dinámicas":

• Clickear junto a "Filas" el botón "Añadir" y luego "Año"

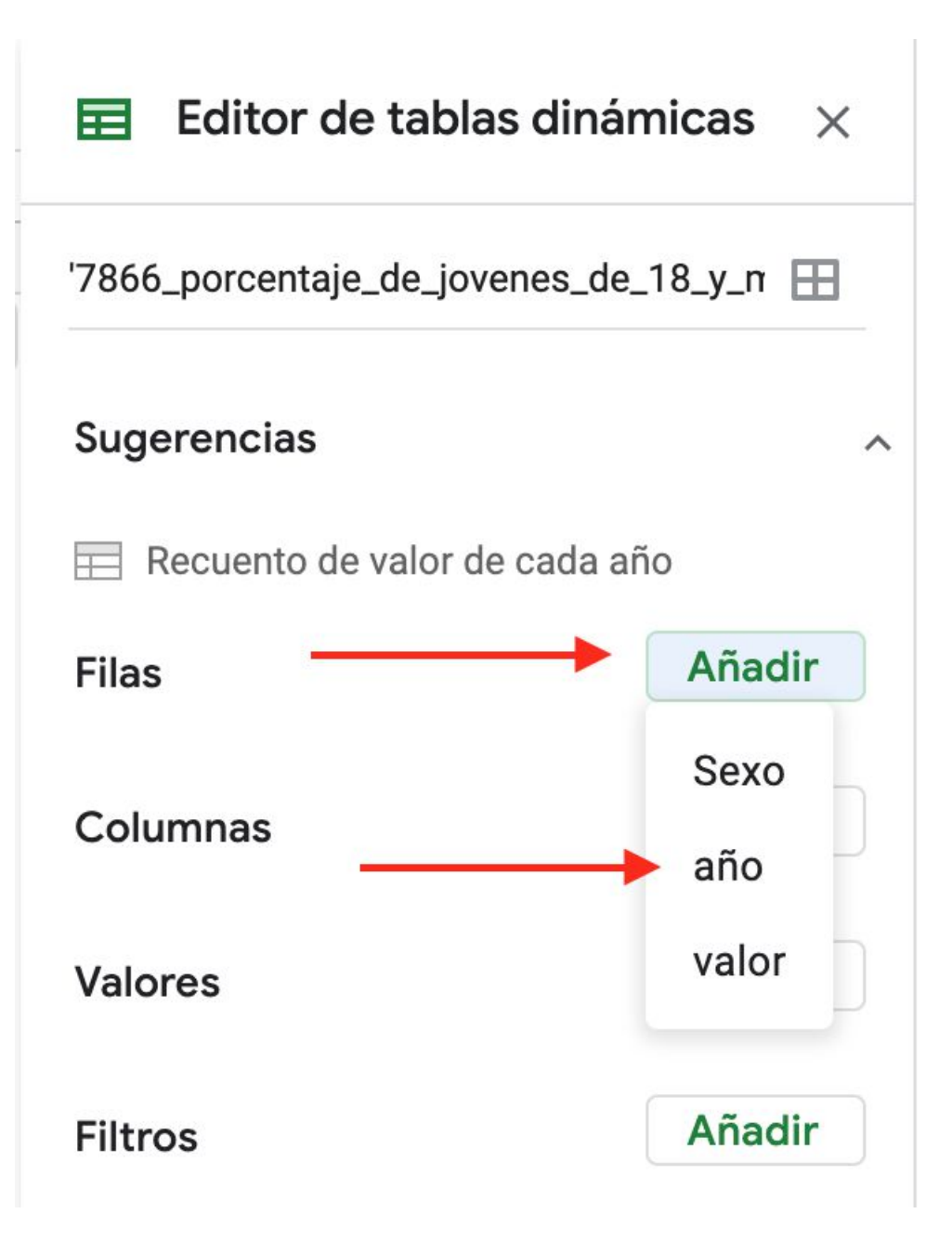

• Clickear junto a "Columnas" el botón "Añadir" y luego "Sexo"

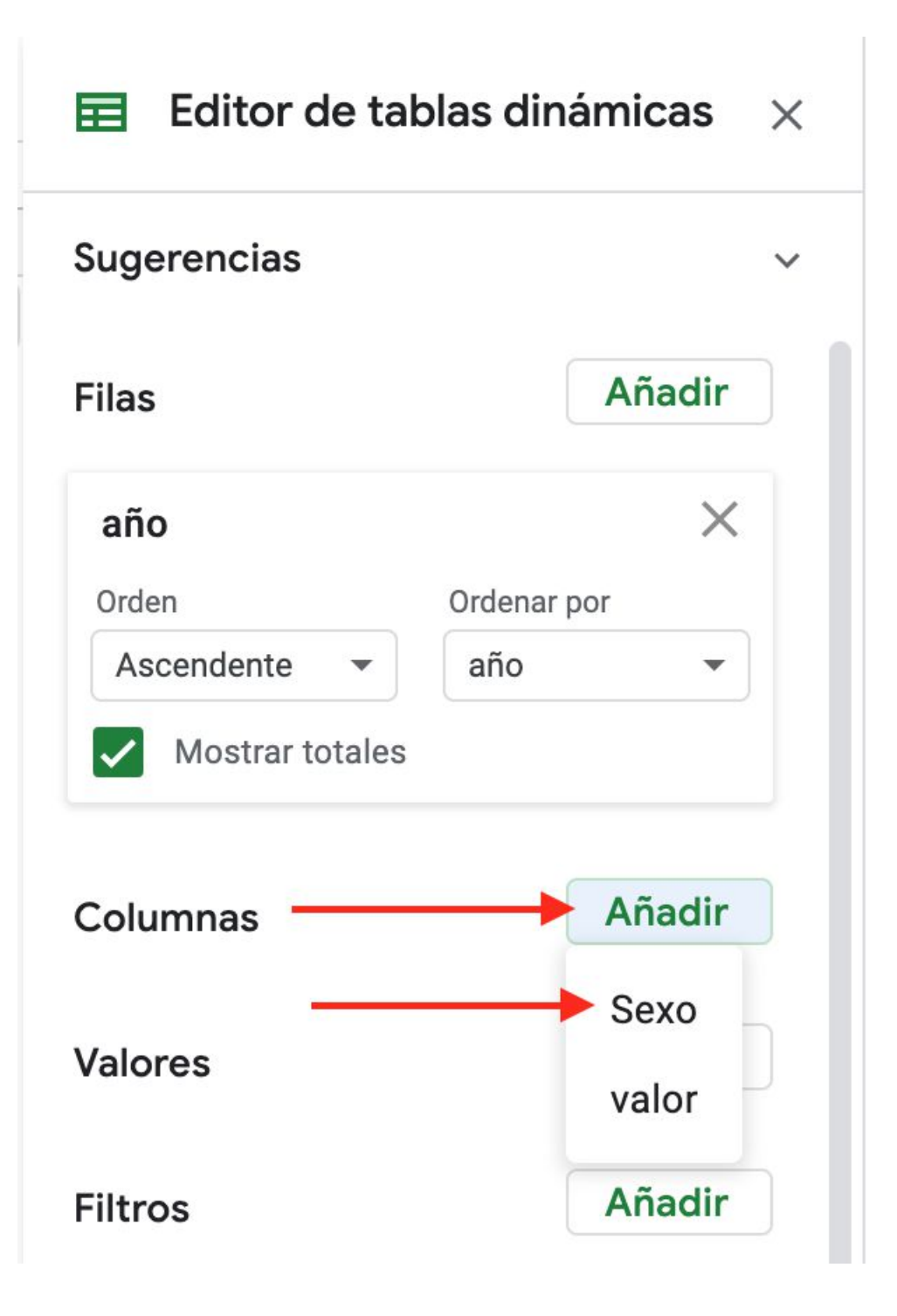

• Clickear junto a "Valores" el botón "Añadir" y luego "valor"

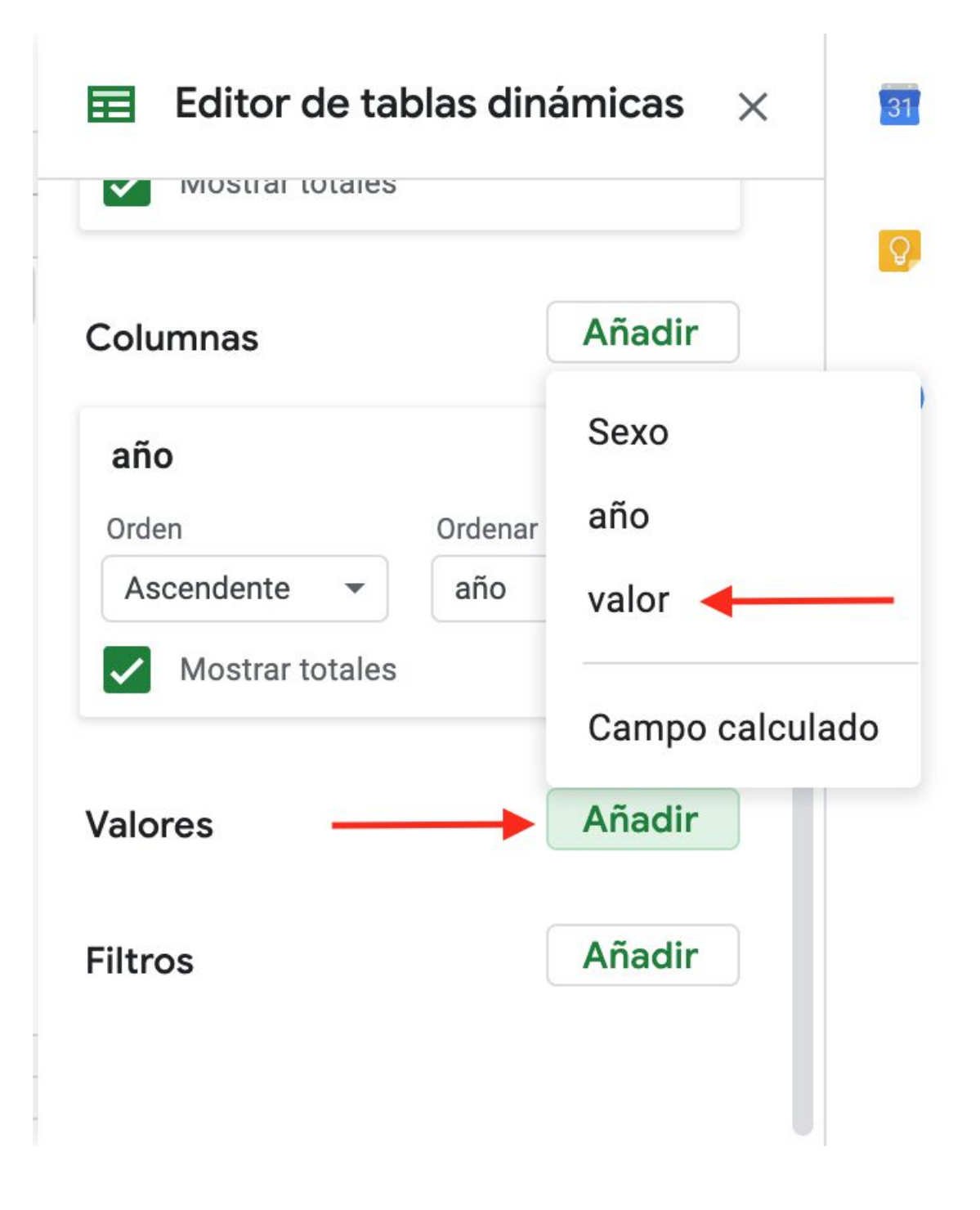

Resultado:

| SUM de valor | Sexo    |         |            |
|--------------|---------|---------|------------|
| año          | Mujeres | Varones | Suma total |
| 2006         | 45,1    | 34,7    | 79,8       |
| 2007         | 43,2    | 31,8    | 75         |
| 2008         | 39,5    | 28,3    | 67,8       |
| 2009         | 39      | 28,7    | 67,7       |
| 2010         | 37,7    | 27,3    | 65         |
| 2011         | 42,8    | 31,9    | 74,7       |
| 2012         | 42,8    | 30,7    | 73,5       |
| 2013         | 41,6    | 30,7    | 72,3       |
| 2014         | 42,7    | 31,4    | 74,1       |
| 2015         | 43,4    | 31,7    | 75,1       |
| 2016         | 44,9    | 32,5    | 77,4       |
| 2017         | 45      | 32,2    | 77,2       |
| Suma total   | 507,7   | 371,9   | 879,6      |

Copiar las filas de la tabla 2 a 14 y las columnas de la A hasta la C
Crear una nueva hoja y pegar la tabla copiada en la celda A1
Luego sustituir las "," por "." como en el paso 4

| Buscar y      | sustituir ×                                        |
|---------------|----------------------------------------------------|
| Buscar        | , Coma                                             |
| Sustituir por | . Punto                                            |
| Buscar        | Todas las hojas 👻                                  |
|               | Coincidencia de mayúsculas y minúsculas            |
|               | Coincidencia con el contenido completo de la celda |
|               | Buscar utilizando expresiones regulares Ayuda      |
|               | Buscar también dentro de las fórmulas              |
|               |                                                    |
| Buscar        | Sustituir Sustituir todos Listo                    |
|               |                                                    |

• Exportar el archivo como CSV.

### 2. Trabajando en Flourish

- Crear una cuenta de <u>Flourish</u> e ingresar a la misma.
- Ingresar a los <u>Templates de Flourish</u> y seleccionar "Area chart", esto nos lleva a una pantalla con una gráfica de áreas.

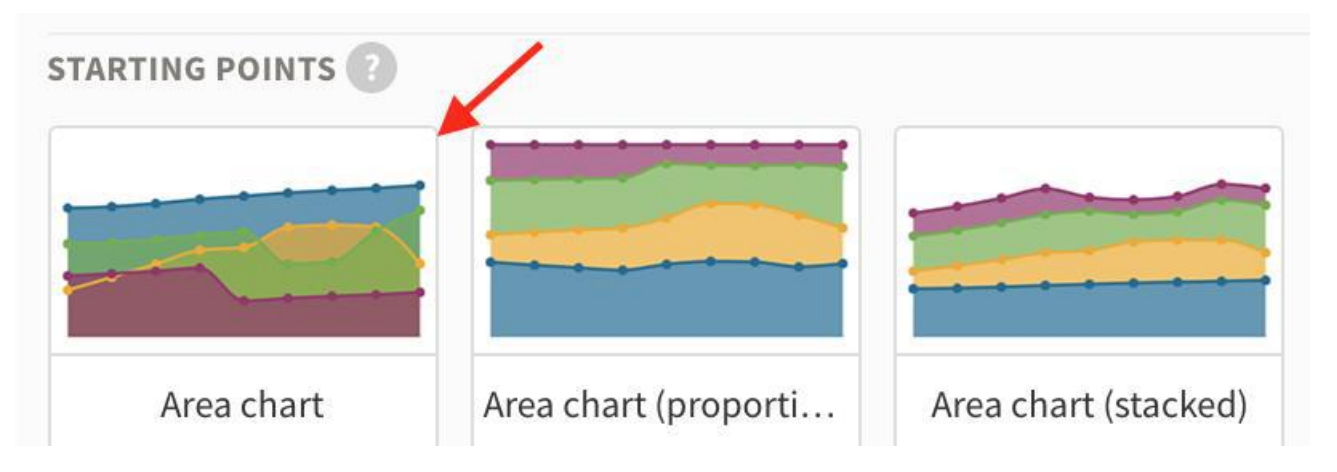

• Clickear en el botón "Data" ubicado arriba de la gráfica, esto mostrará los datos sobre los cuales Flourish está trabajando.

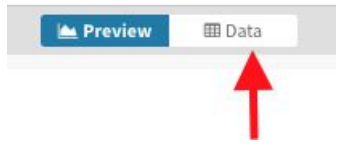

 Clickear en "Upload data file". Aquí subir el archivo descargado previamente desde Hoja de cálculo de Google - Drive.

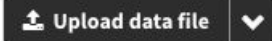

 Clickear en Import Publicly (esto es si la cuenta que se utiliza es pública) y seguidamente en Next select the columns.

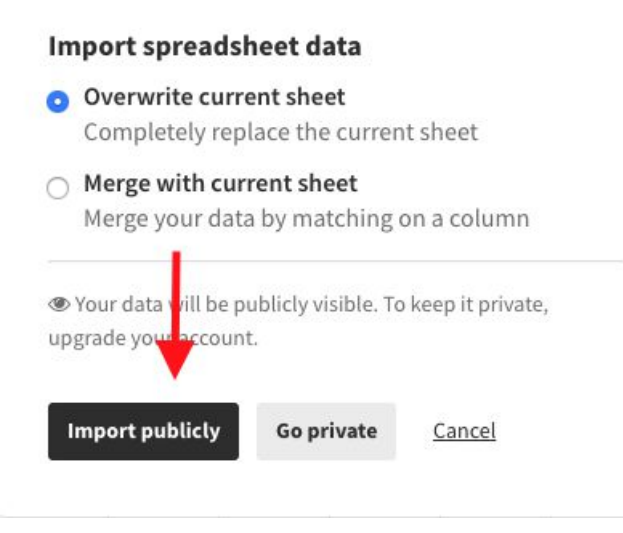

Una vez cargados los datos debe aparecer la siguiente pantalla:

|     | Untitled visualisation               |         |                  |                                                                                                    |                                               |
|-----|--------------------------------------|---------|------------------|----------------------------------------------------------------------------------------------------|-----------------------------------------------|
|     | by Belen Grajales @ Publicly visible |         |                  | Create a story                                                                                                    | publish                                       |
|     |                                      |         | 🖮 Preview 🔠 Data |                                                                                                    |                                               |
| ita | · · ·                                |         |                  |                                                                                                    |                                               |
| E   |                                      |         | ±. Upload dat    | a file V Select columns to visu                                                                                                    | alise                                         |
| Ľ,  | A                                    | - 8     | - C              | -                                                                                                    | atioe                                         |
| £   | año                                  | Mujeres | Varones          | Data                                                                                                    | Data .                                        |
| 2   | 2006                                 | 45.1    | 34.7             | Data                                                                                                    | Data •                                        |
| 3   | 2007                                 | 43.2    | 31.8             | A column of names or times                                                                                                    | A                                             |
|     | 2008                                 | 39.5    | 28.3             |                                                                                                    |                                               |
|     | 2009                                 | 39      | 28.7             | One or more columns of numbers                                                                                                    | B-ZZ                                          |
|     | 2010                                 | 37.7    | 27.3             | Charts grid                                                                                                    |                                               |
|     | 2011                                 | 42.8    | 31.9             | If specified and "Grid of charts" view is<br>on, creates a separate mini chart for                                                                                                    |                                               |
|     | 2012                                 | 42.8    | 30.7             | Parcentaje de júvenes que linalizaron secundaria según seu                                                                                                    | e (2008-2017)                                 |
| ł.  | 2013                                 | 41.6    | 30.7             | a real with the and there is no assess to make the order to a final and the set of the particular to the set of the set of the s | Australia Segretaria<br>Deren Seconderia (Pro |
| )   | 2014                                 | 42.7    | 31.4             |                                                                                                    | 0                                             |
| i.  | 2015                                 | 43.4    | 31.7             |                                                                                                    |                                               |
| 2   | 2016                                 | 44.9    | 32.5             |                                                                                                    | 1                                             |
| ,   |                                      |         |                  | ×                                                                                                    |                                               |

- En el lado derecho, en el cuadro marcado en rojo, ingresar los siguientes valores:
  - Labels/time A: Esto indicará los nombres de las barras.
  - Values B-ZZ: Esto marca donde se encuentran los valores a graficar, en este caso las emisiones por año.
  - Chart grids **vacío**
  - Info for custom popups vacío
- Clickear en Preview, el botón pegado a Data (paso 15), el cual mostrará la gráfica creada con los nuevos datos.

| ← Untitled visualisation ↓<br>by Agesic ● Publicly visible | E Create a s                    | itory 🛆 Export & publish    |
|------------------------------------------------------------|---------------------------------|-----------------------------|
| 2 9 0 0 0                                                  | 🕍 Preview 💷 Data                | ✓ Saved                     |
| 50                                                         | Selected templ.<br>Line, bar at | ate<br>nd pie charts 14.5.1 |
| 45                                                         | Chart type                      |                             |
| 40                                                         | ► Chart style                   | 25                          |
|                                                            | ▶ Legend                        |                             |
| 35                                                         | ► Series filte                  | ring                        |
| 30                                                         | Data label                      | s                           |
| 35                                                         | X axis                          |                             |
| 23                                                         | ▶ Yaxis                         |                             |
| 20                                                         | <ul> <li>Number al</li> </ul>   | nd date formatting          |
| 15                                                         | ▶ Popups                        |                             |
|                                                            | Annotatio                       | ns                          |
| 10                                                         | ► Animation                     | s (?)                       |
|                                                            | Laurent                         |                             |

Sobre la derecha se muestran las opciones de personalización.

• Para agregar un título subtítulo y texto dirigirse sobre la derecha a la viñeta "Header" y allí en "Title", "Subtitle" y "Text" completar los campos. En caso de querer cambiar los estilos de alguno de estos textos, clickear en el botón "styling" el cual brindara opciones de personalización para cada uno.

| ▼ Header  |         |
|-----------|---------|
| Alignment |         |
| 1 ± ±     |         |
| TITLE     |         |
|           | Styling |
| SUBTITLE  |         |
|           | Styling |
| TEXT      |         |
|           | Styling |
| BORDER    |         |
| None 🗸    | ?       |

 Para aclarar las unidades del eje vertical, realiza click sobre la viñeta "Y axis" y luego en "Y label" aclarar el texto de referencia.

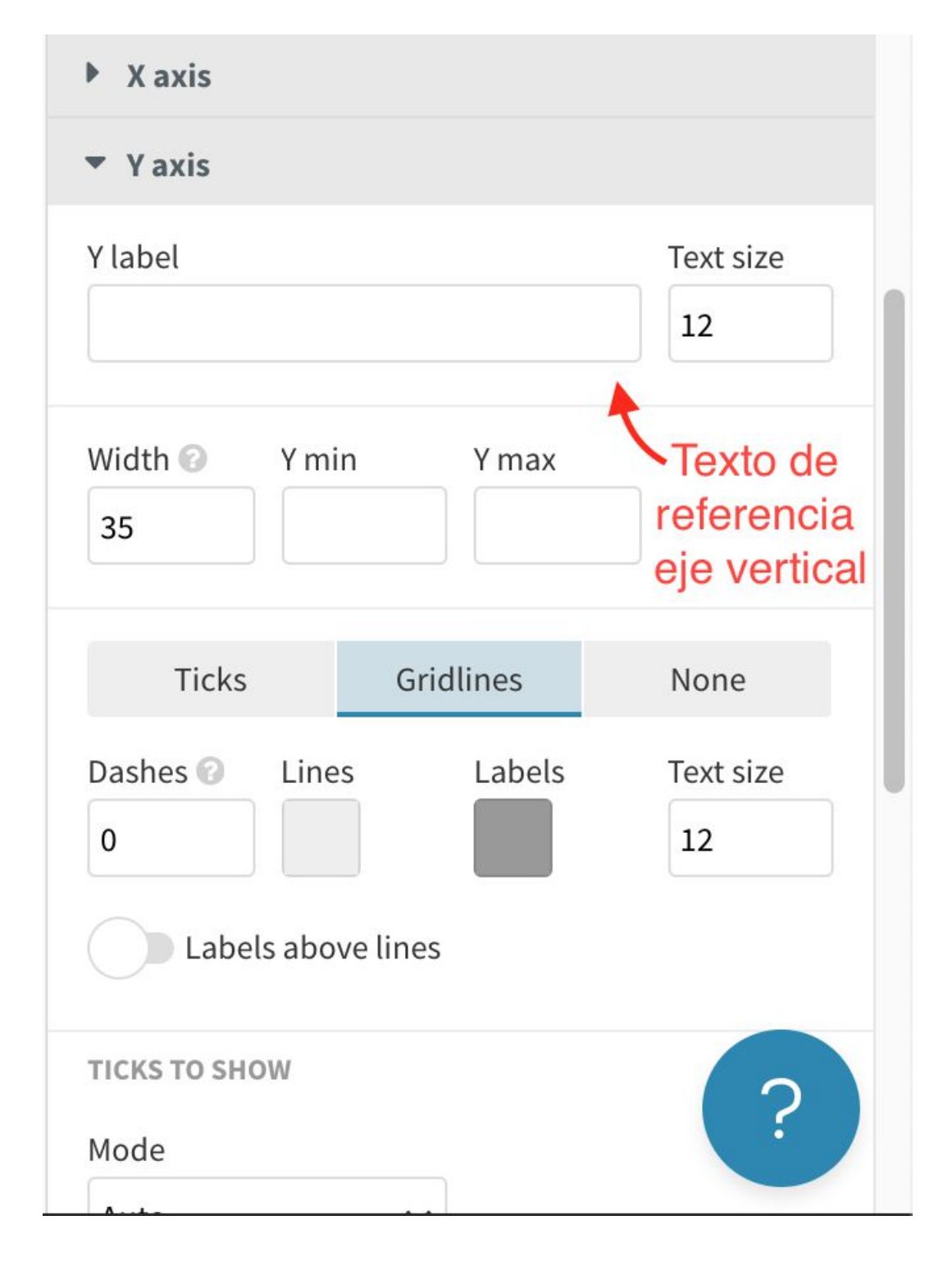

- Para aclarar las unidades del eje horizontal, realiza click sobre la viñeta "X axis" y luego en "X label" aclarar el texto de referencia
- Para agregar las referencias clickeamos sobre la viñeta "footer", y luego como sugiere la imagen rellenar:
  - Source name: Nombre de la fuente de datos o texto que sustituye al link.
  - *Source url*: Link de la fuente.
  - *Source label*: Texto que precede las fuentes.
- En caso de tener múltiples fuente clickear el botón "Multiple sources".

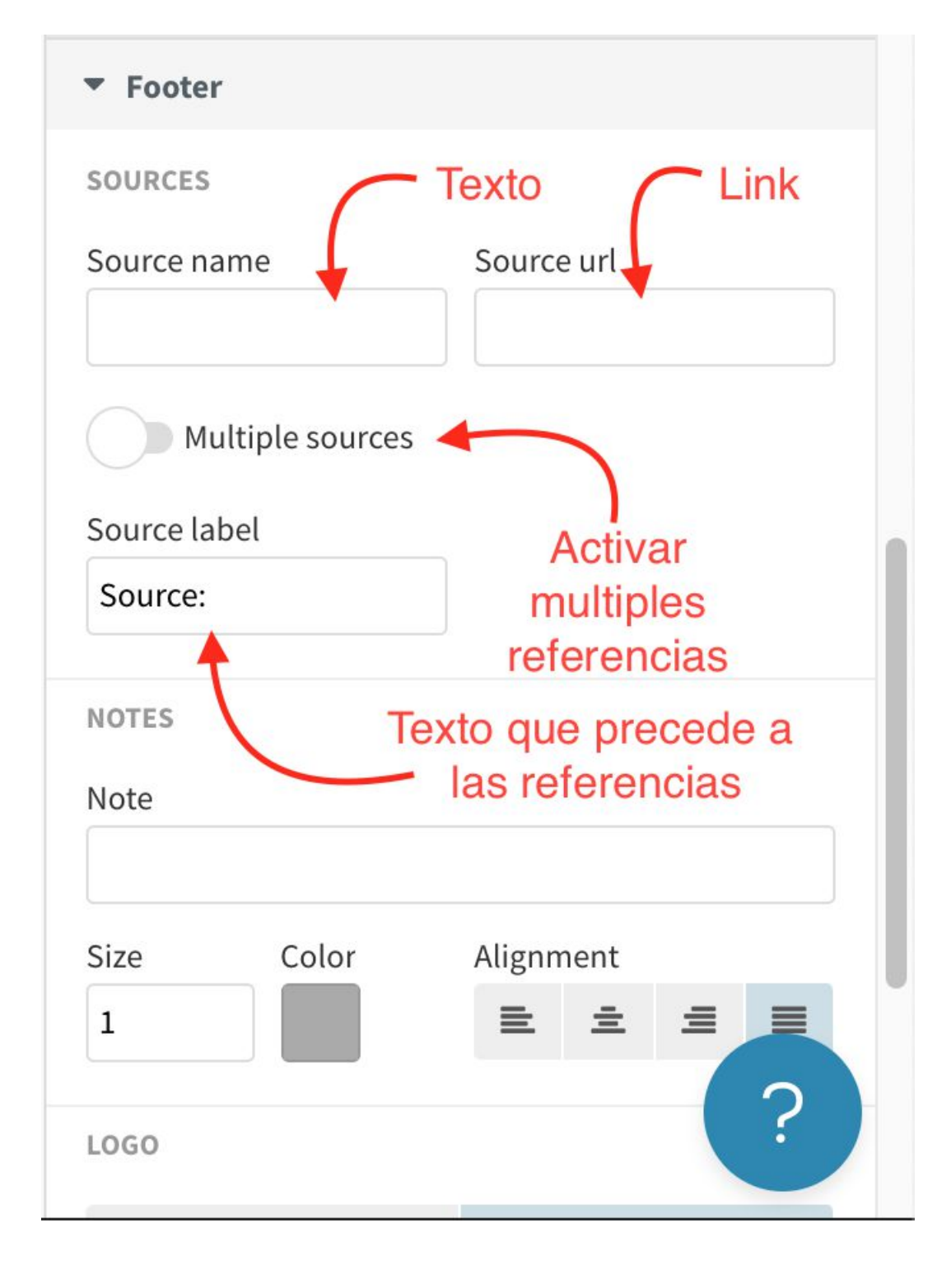

# 3. Finalizar y compartir visualización

#### Para finalizar se exportará y publicará el gráfico creado.

 Clickear en Export & Publish", se abrirá un recuadro donde se debe clickear en "Publish to share & embed" y por último en "Publish.

| 🗘 Publi                  | sh to share a                | nd embed ┥                     | -                     | -       |
|--------------------------|------------------------------|--------------------------------|-----------------------|---------|
|                          |                              |                                |                       | D       |
| 🕹 Dowi                   | nload                        |                                |                       |         |
| ැ Downl                  | oad HTML                     | 📓 Download in                  | mage                  | st      |
|                          |                              |                                |                       |         |
|                          |                              | Detow vintre La                |                       |         |
| Publish t                | his visual                   | isation?                       |                       |         |
| This proje<br>you and ot | ct will be pu<br>hers can se | blished to its<br>e, share and | s own pag<br>embed it | e where |
|                          |                              |                                |                       |         |

#### *iLa gráfica fue finalizada!*

El link de la siguiente imagen lleva a una página donde se presenta la gráfica y sobre la esquina superior derecha las opciones para compartirla o embeberla en una página web.

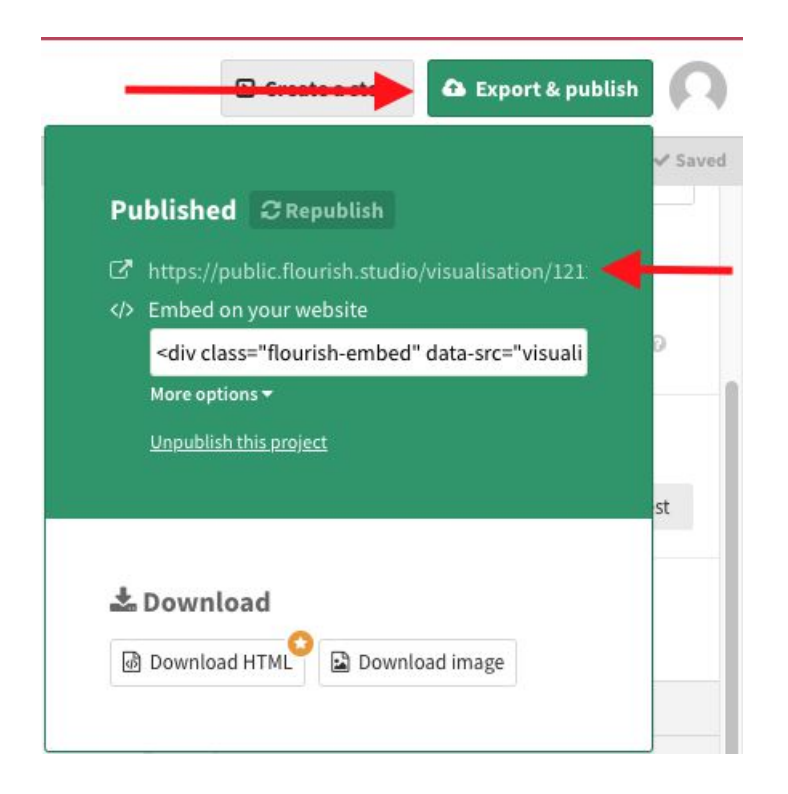

Ver visualización completa en Flourish